## Introduction to Networking

### Exercise 1: Viewing Network Interfaces Objective: Learn how to view network interfaces using nmcli.

1. Open your terminal. What is the contents of the file /etc/hosts

Open the file with vi or nano and add the ip addresses of your colleagues.

example: 192.168.4.185 rocky-5

save the file and ping some of the other machines using the hostname.

ping -c1 rocky-5

2. List all available network interfaces: nmcli device status

3. Identify the network interface you want to configure (e.g., eth0, ens33, enp7s0, etc.). Please take the second interface that is NOT your ip address....

### Exercise 2: Configuring a Static IP Address Objective: Configure a static IP address using nmcli.

- 1. Identify your network interface (this example has enp1s0 as the interface).
- 2. Set the DNS server (replace with your preferred DNS server): sudo nmcli con mod enp7s0 ipv4.dns "8.8.8.8" sudo nmcli con show enp7s0 | grep ipv4.dns
- 3. Activate the connection:

sudo nmcli con up enp7s0

### Exercise 3: Configuring DHCP Objective: Configure a network interface to use DHCP for IP addressing.

- 1. If you want to switch to DHCP, modify your second interface connection: sudo nmcli con modify enp7s0 ipv4.method auto
- 2. Bring the connection down and then back up to apply the changes: sudo nmcli con down enp7s0 sudo nmcli con up enp7s0

3. Verify that the interface has received an IP address: nmcli device show enp7s0

If you like, inspect the graphical tool for NetworkManager.

## nmtui

### Exercise 4: Viewing Current Network Configuration Objective: Use various commands to view the current network configuration.

1. View the current IP address and routing information:

```
ip addr show
ip route show
```

2. Check the DNS servers being used:

```
cat /etc/resolv.conf
```

### Exercise 5: Testing Connectivity Objective: Test network connectivity to other devices in the network.

- 1. Ping the default gateway to check connectivity: ping -c 4 192.168.4.1
- 2. Ping another device in the subnet (replace with an actual device IP): ping -c 4 192.168.4.1

### Exercise 6: Managing Network Connections Objective: Learn how to manage network connections using nmcli.

- 1. List all configured network connections: nmcli con show
- 2. Delete the connection you created earlier: sudo nmcli con delete enp1s0
- 3. List the remaining connections to confirm deletion: nmcli con show

Check out the following directory:

/etc/NetworkManager/system-connections

What do you see in there. Inspect the content of the file..

Can you restore the enp7s0 connection again? Take this command as an example: nmcli con add connection.interface-name <name> type ethernet

### Exercise 7: Getting Network Statistics Objective: Use commands to view network statistics and interface information.

1. Use the ip command to display interface statistics:

```
ip -s link show
```

2. Use the ss command to view active connections:

ss -tuln

### Exercise 8: Checking Network Manager State Objective: Learn how to check the status of NetworkManager.

- 1. Check the status of the NetworkManager service: systemctl status NetworkManager
- 2. Restart the NetworkManager service (if necessary): sudo systemctl restart NetworkManager

## ### Exercise 9: Using traceroute

Objective: Trace the route packets take to a remote host.

1. Install traceroute if it's not already installed:

sudo apt install traceroute

```
Or if using yum:
```

sudo apt install traceroute

2. Use traceroute to trace the path to the default gateway:

traceroute 192.168.4.1

## ### Exercise 10: Cleaning Up

Objective: Remove any unnecessary configurations and ensure a clean state.